## **Student Multi-factor Enrollment**

Farsi

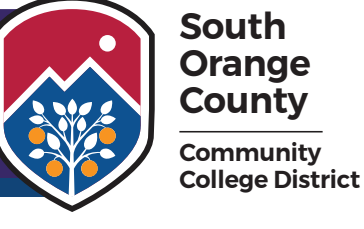

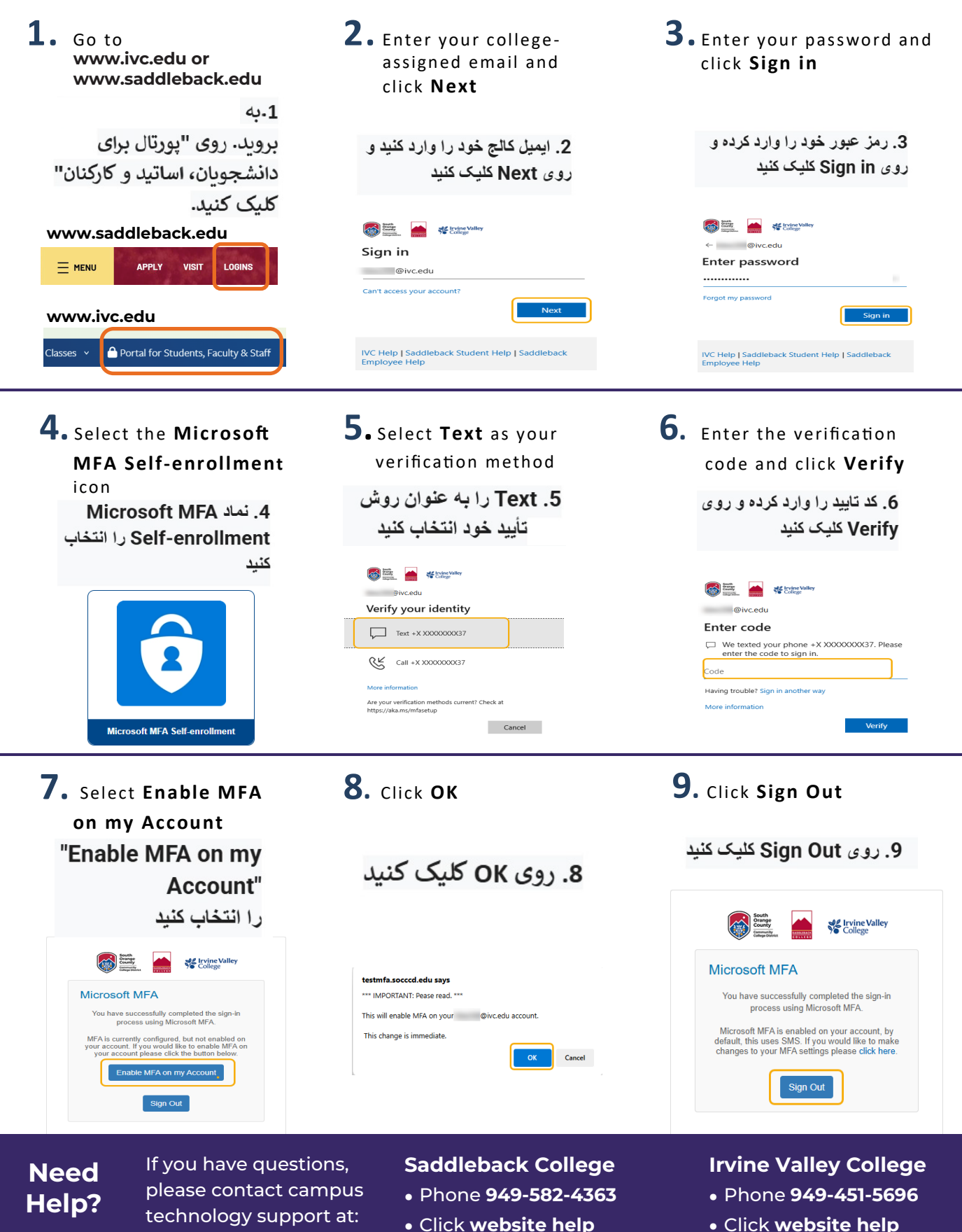